X-Rite, Inc.

# USB Driver Installation Instructions

v.1 0

January 2007

X-Rite USB Driver Installation

## Contents

| Windows Vista: Automatic installation | 3  |
|---------------------------------------|----|
| Windows Vista: Manual installation    | 5  |
| Windows 2000/XP: First time install   | 12 |
| Windows 2000/XP: Driver Update        | 17 |
| Windows 98: First time instal         | 24 |
| Windows 98: Update installation       |    |

### Windows Vista: Automatic installation

# User has never installed any X-Rite USB device and is using the Unified Drivers.

Copy the drivers folder into C:\Windows\inf folder. When you plug the instrument the following dialog may pop up after a few seconds:

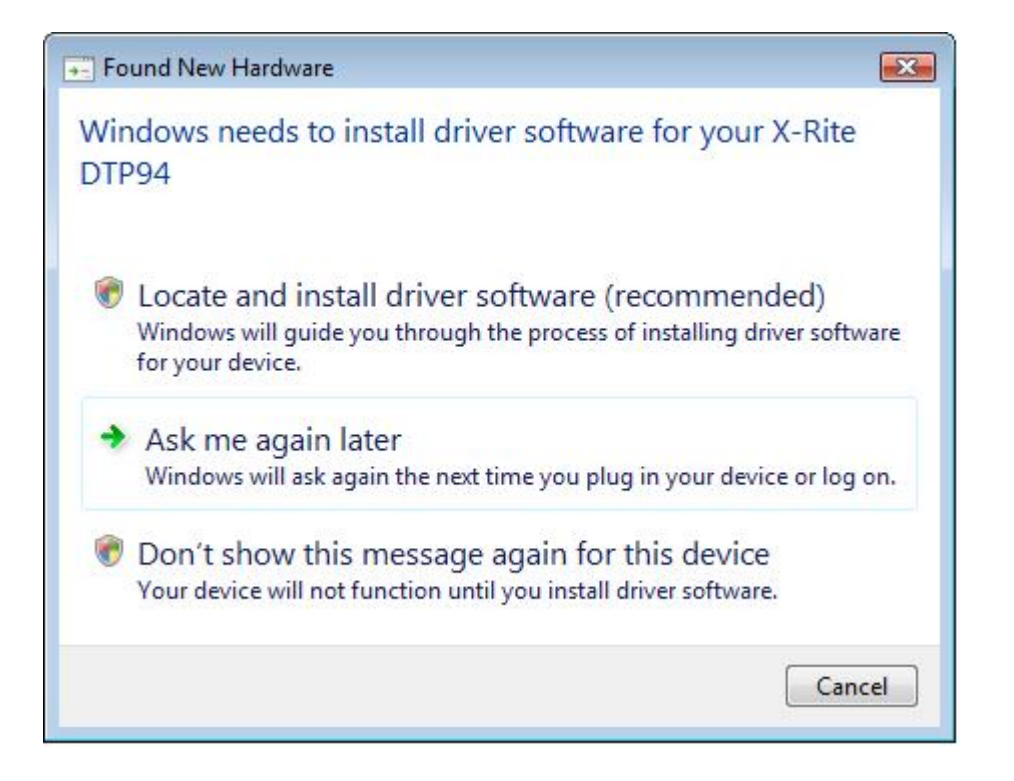

Select "locate and install driver software".

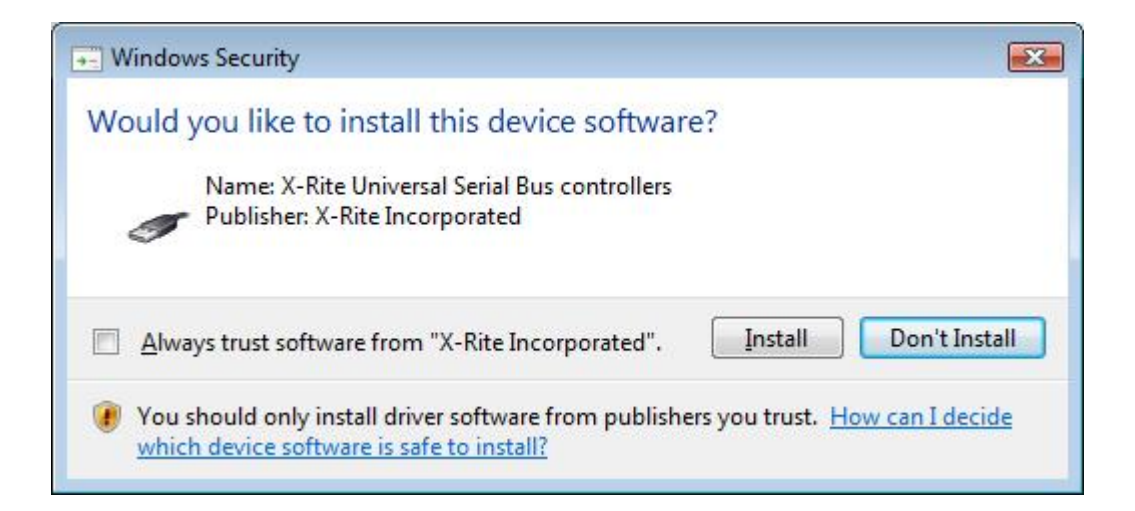

Click Install

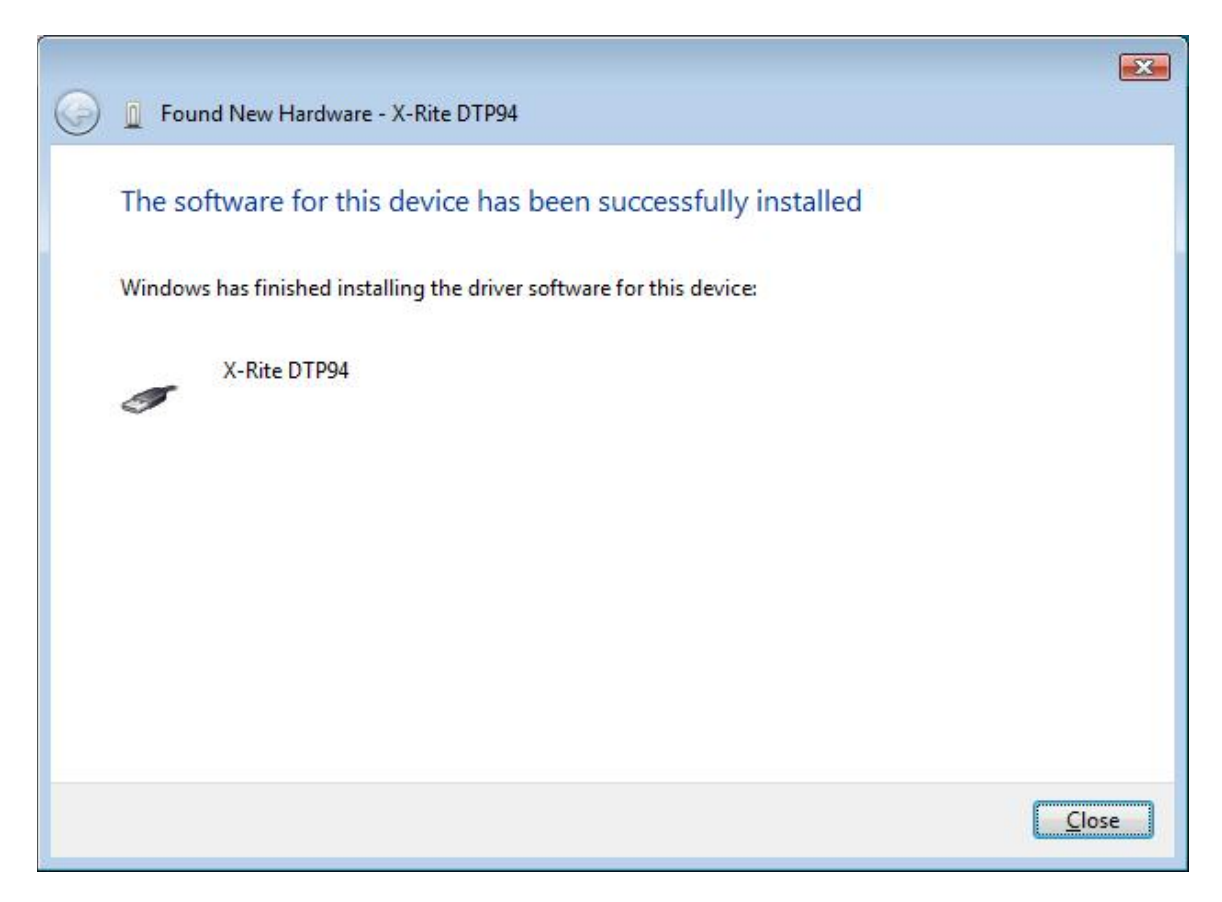

Click close. You are now ready to use the instrument.

## Windows Vista: Manual installation

#### User has never installed any X-Rite USB device.

Although you do not need to look at the device manager to perform a first time install, you can verify that the system does not already have an X-Rite USB device installed. To view the device manager, right click on the My Computer icon on the desktop, select Properties, select "Device manager". If you expand the Universal Serial Bus controller's section you will not find the any X-Rite USB device(s) listed if this system has no X-Rite USB device(s).

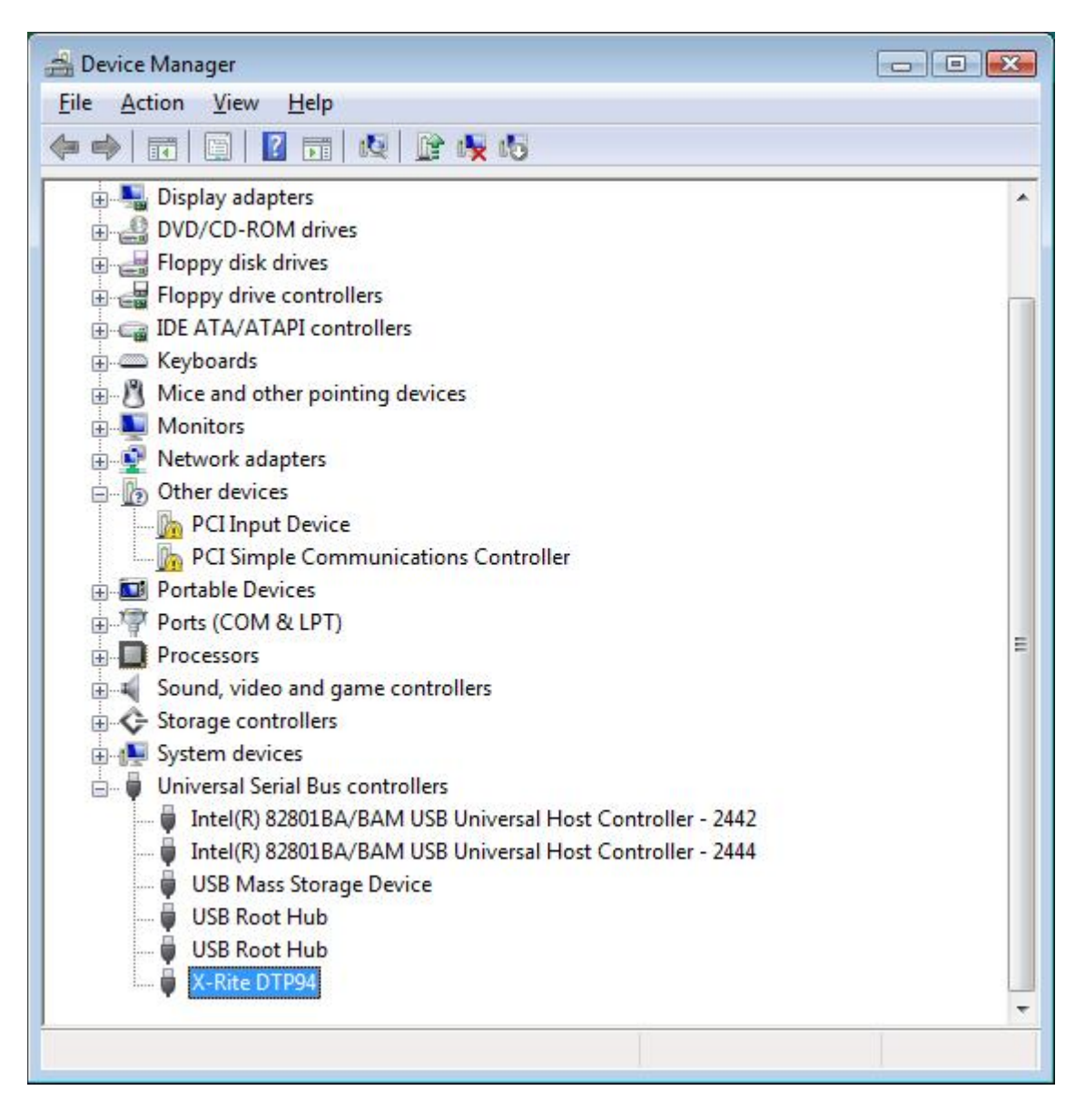

Plug in the X-Rite device you wish to use, such as an X-Rite DTP94 (monitor calibrator instrument).

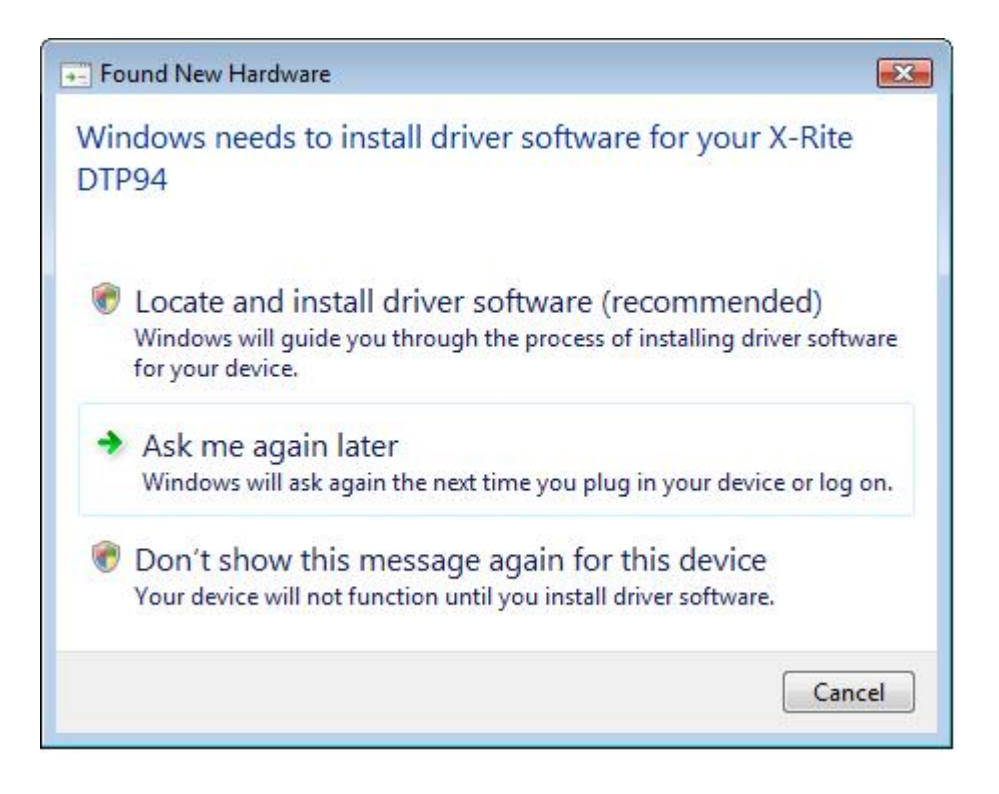

Select "locate and install driver software".

If you encounter a dialog box called "Windows needs your permission to continue..." click continue

| 🔰 Driver Software Installation      |                                              |
|-------------------------------------|----------------------------------------------|
| Installing device driver softw      | vare                                         |
| Unidentified Device<br>X-Rite DTP94 | Device unplugged<br>Searching Windows Update |
|                                     | Close                                        |

The search may take several minutes.

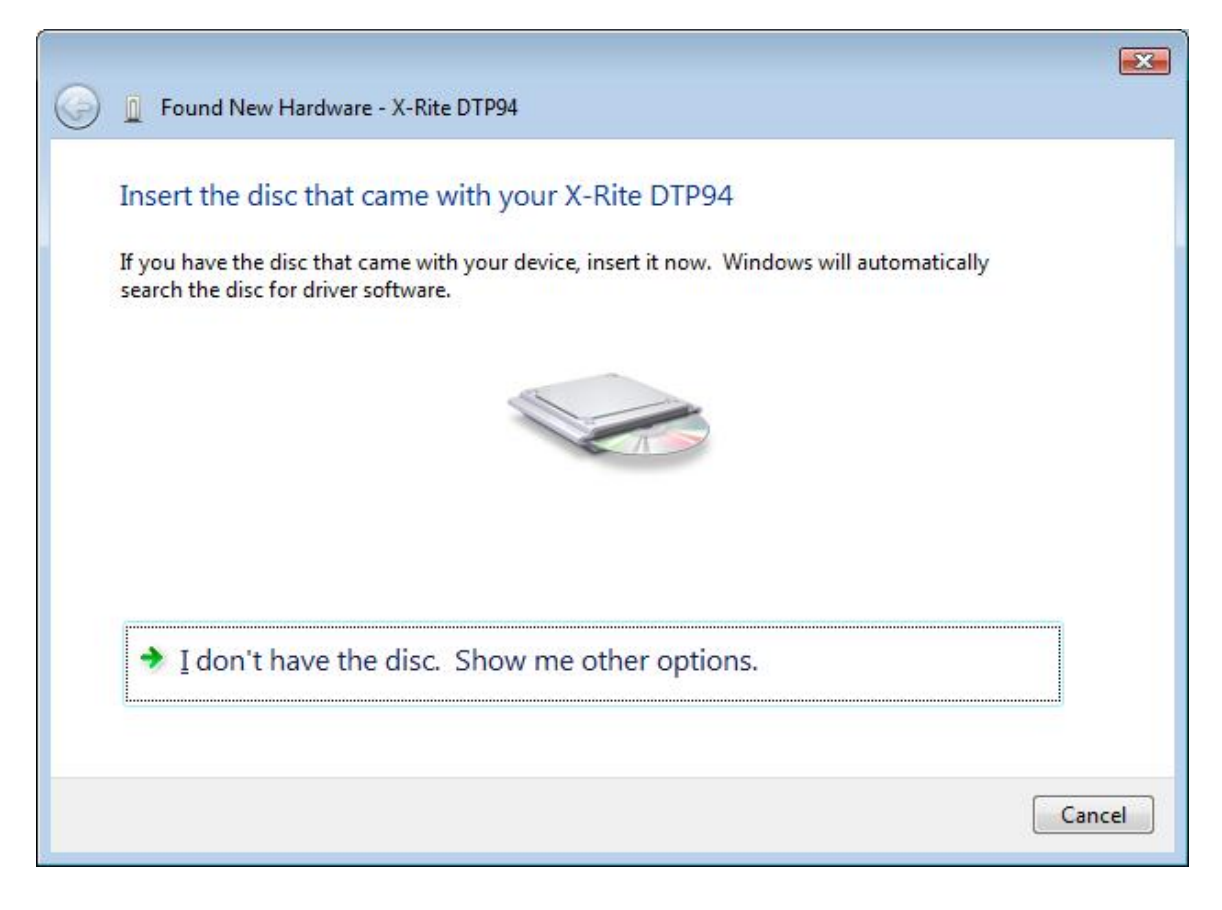

You won't see this dialog box if the system finds the driver automatically. If it does appear, then click on "I don't have the disc. Show me other options."

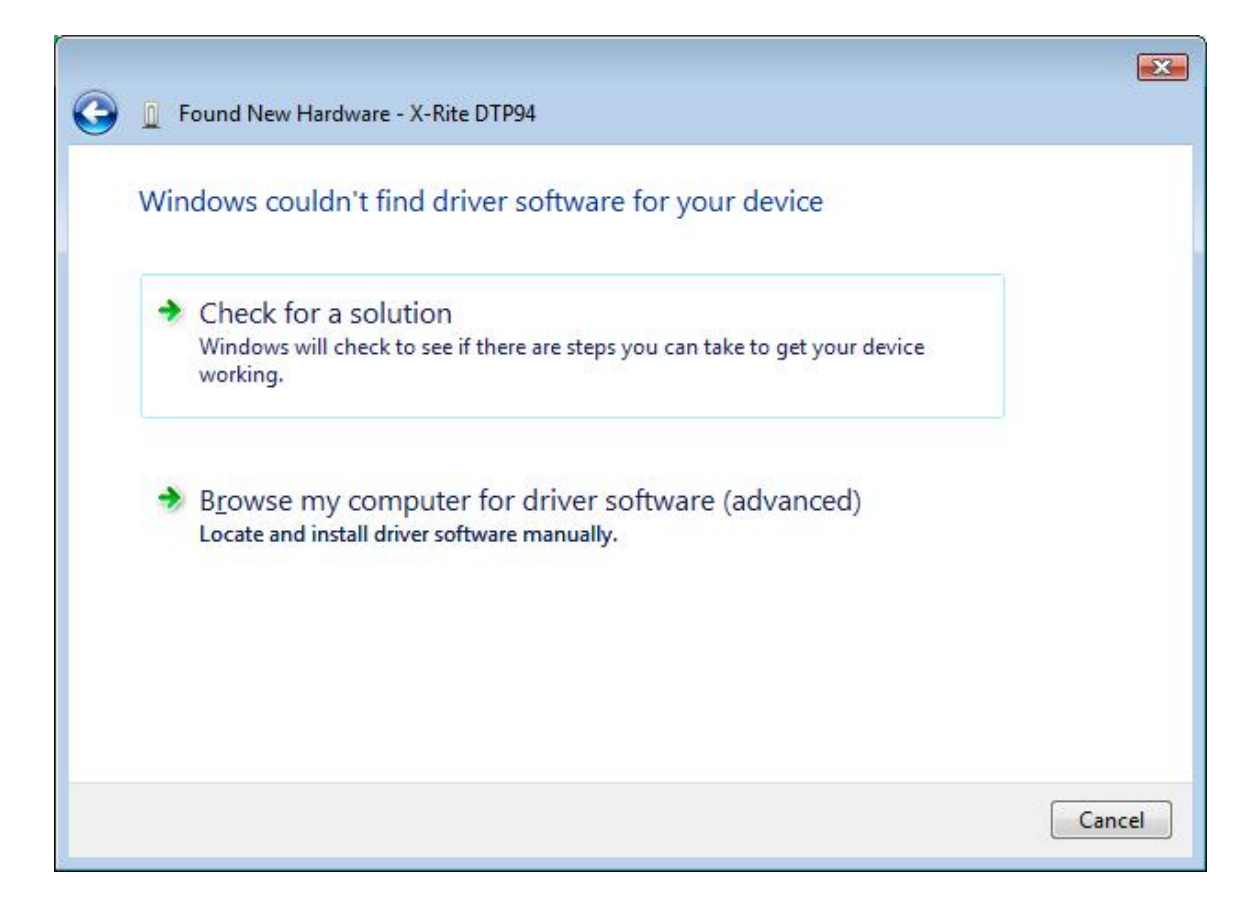

Then select "Browse my computer for driver software"

| G I Found New Hardware - X-Rite DTP94        |                 |
|----------------------------------------------|-----------------|
| Browse for driver software on your computer  |                 |
| Search for driver software in this location: |                 |
| C:\Windows\inf                               | B <u>r</u> owse |
| ✓ Include subfolders                         |                 |
|                                              |                 |
|                                              |                 |
|                                              |                 |
|                                              |                 |
|                                              |                 |
|                                              |                 |
|                                              |                 |
|                                              | Next Cancel     |

Select the location where your driver has been copied. Then click "Next"

| Windows Security                                                                                                    |
|----------------------------------------------------------------------------------------------------|
| Would you like to install this device software?                                                                                  |
| Name: X-Rite Universal Serial Bus controllers Publisher: X-Rite Incorporated                                                     |
| Always trust software from "X-Rite Incorporated".                                                                                |
| You should only install driver software from publishers you trust. How can I decide<br>which device software is safe to install? |

Click "Install".

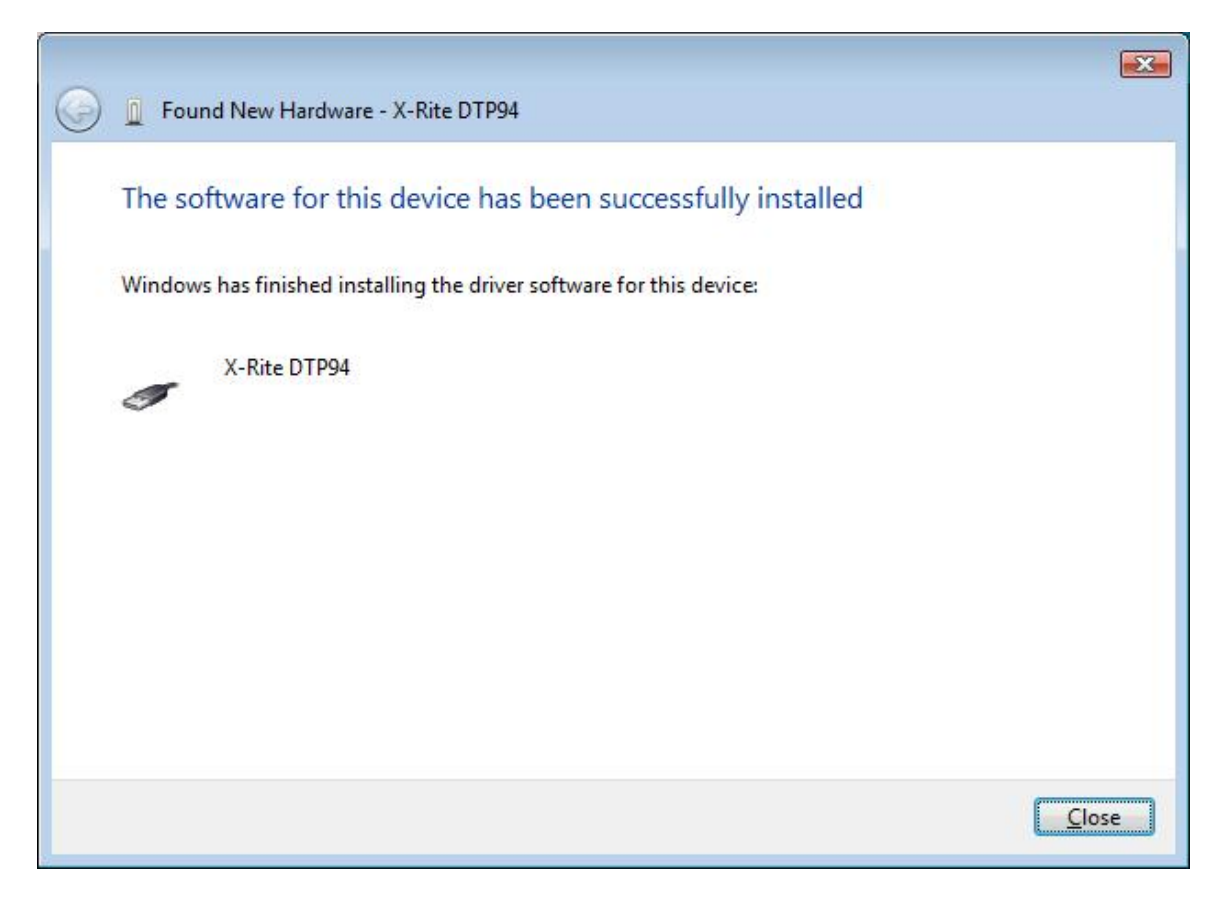

Click Close. Although you do not have to view the Device Manager after installation, if you do you will see the device you just installed has been added to the Universal Serial Bus controller's section.

| 🚔 Device Manager                                                                                                    |   |
|----------------------------------------------------------------------------------------------------|---|
| <u>File Action View H</u> elp                                                                                                    |   |
| 🔶 🧼 🔟 📓 📓 🔜 🛝 🔛 🎼 🚱                                                                                                    |   |
| Display adapters<br>DVD/CD-ROM drives<br>Floppy disk drives<br>Floppy drive controllers<br>DE ATA/ATAPI controllers<br>Keyboards<br>Monitors<br>Network adapters<br>Network adapters<br>PCI Input Device<br>PCI Simple Communications Controller<br>POTable Devices<br>Ports (COM & LPT)<br>Processors<br>Sound, video and game controllers<br>Storage controllers<br>System devices<br>Universal Serial Bus controllers<br>Juniversal Serial Bus controllers<br>Juniversal Serial Bus controllers<br>Juniversal Serial Bus controllers<br>Juniversal Serial Bus controllers<br>Juniversal Serial Bus controllers<br>Juniversal Serial Bus controllers<br>Juniversal Host Controller - 2442<br>Juniversal Host Controller - 2444<br>JUSB Mass Storage Device<br>JUSB Root Hub<br>JUSB Root Hub<br>JUSB Root Hub<br>JUSB Root Hub<br>JUSB Root Hub | E |
|                                                                                                    |   |
|                                                                                                    |   |

## Windows 2000/XP: First time install

#### User has never installed any X-Rite USB device.

Although you do not need to look at the device manager to perform a first time install, you can verify that the system does not already have an X-Rite USB device installed. To view the device manager, right click on the My Computer icon on the desktop, select Properties, select the Hardware tab, and finally select Device Manager. If you expand the Universal Serial Bus controller's section you will not find the any X-Rite USB device(s) listed if this system has no X-Rite USB device(s).

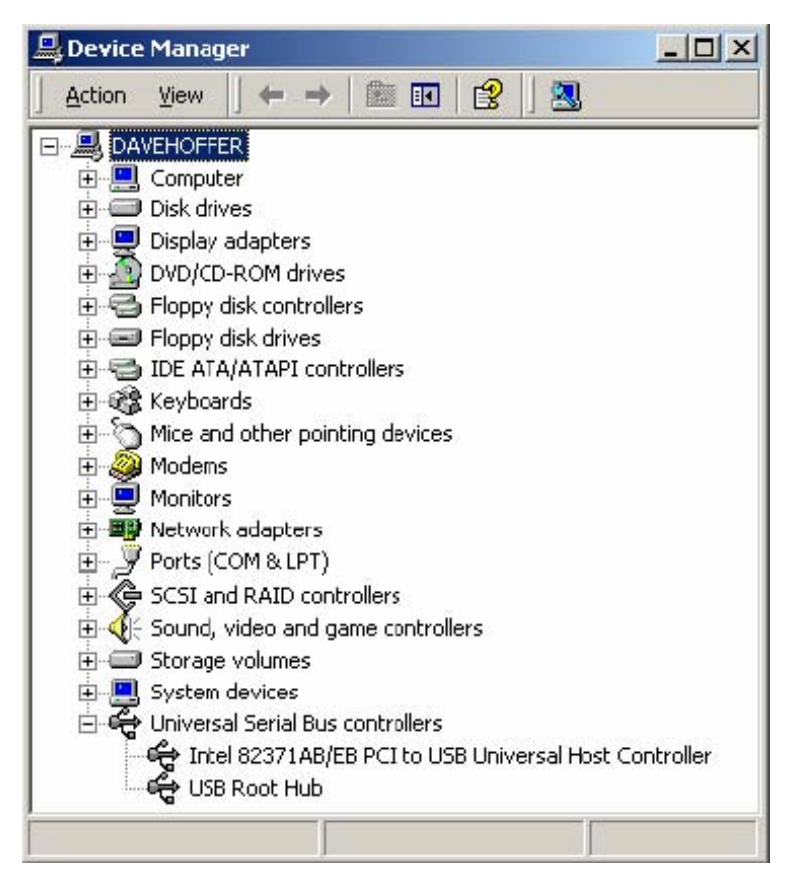

Plug in the X-Rite device you wish to use, such as an X-Rite DTP92 (monitor calibrator instrument).

| Found New Hardware Wizard |                                                                                                    |  |  |  |
|---------------------------|----------------------------------------------------------------------------------------------------|--|--|--|
|                           | Welcome to the Found New<br>Hardware Wizard<br>This wizard helps you install a device driver for a<br>hardware device. |  |  |  |
|                           | To continue, click Next.                                                                                               |  |  |  |
|                           | <back cancel<="" td=""></back>                                                                                         |  |  |  |

Select Next.

| Found New Har                                  | dware Wizard                                                                                                    |
|------------------------------------------------|----------------------------------------------------------------------------------------------------|
| <b>Install Hard</b><br>A device<br>an opera    | dware Device Drivers<br>e driver is a software program that enables a hardware device to work with<br>ating system.                                                                                   |
| This wize                                      | ard will complete the installation for :his device:<br>DTP92-USB Monitor Optimizer                                                                                                    |
| A device<br>needs di<br>installatio<br>What do | edriver is a software program that makes a hardware device work. Windows<br>iver files for your new device. To locate driver files and complete the<br>on click Next.<br>9 you want the wizard to do? |
| ⊙ <u>p</u>                                     | earch for a suitable driver for my device (recommended)<br>isplay a list of the known drivers for this device so that I can choose a specific                                                         |
| a                                              | < <u>B</u> ack <u>N</u> ext> Cancel                                                                                                    |

Leave the Recommended option selected. Insert the X-Rite application's setup media in the appropriate device. Typically this will be on CD-ROM. Select Next.

| und New Hardware Wizard                                  |                                                                                                    |
|----------------------------------------------------------|----------------------------------------------------------------------------------------------------|
| Locate Driver Files<br>Where do you want Wind            | dows to search for driver files?                                                                          |
| Search for driver files lor I                            | the following hardware device:                                                                            |
|                                                          | onitor Optimizer                                                                                          |
| The wizard searches for s<br>any of the following option | suitable drivers in its driver database on your computer and in<br>nal search locatiors that you specify. |
| To start the search, clck<br>insert the floppy disk cr C | Next. If you are searching on a floppy dsk or CD-ROM drive,<br>D before clicking Next.                    |
| Optional search location                                 | ε:                                                                                                    |
| Floppy <u>disk</u> drives                                |                                                                                                    |
| CD-ROM drive:                                            |                                                                                                    |
| Specify a locaton                                        |                                                                                                    |
| Microsoft Window                                         | s Update                                                                                                  |
|                                                          |                                                                                                    |
|                                                          | < <u>B</u> ack Next > Cancel                                                                              |
|                                                          |                                                                                                    |

Verify that the correct checkbox is selected for the setup media that you inserted. Typically this will be the CD-ROM drive. All other checkboxes should be un-checked. Select Next.

| Found New Hardware Wizard                                                                                   |
|----------------------------------------------------------------------------------------------------|
| Driver Files Search Results<br>The wizard has finished searching for driver files for your hardware device. |
| The wizard found a driver for the following device:                                                         |
| DTP92-USB Monitor Optimizer                                                                                 |
| Windows found a driver for this device. To install the driver Windows found, click Next.                    |
| g:\xrusb.inf                                                                                                |
|                                                                                                    |
| < <u>B</u> ack <u>Next</u> Cancel                                                                           |

Select Next.

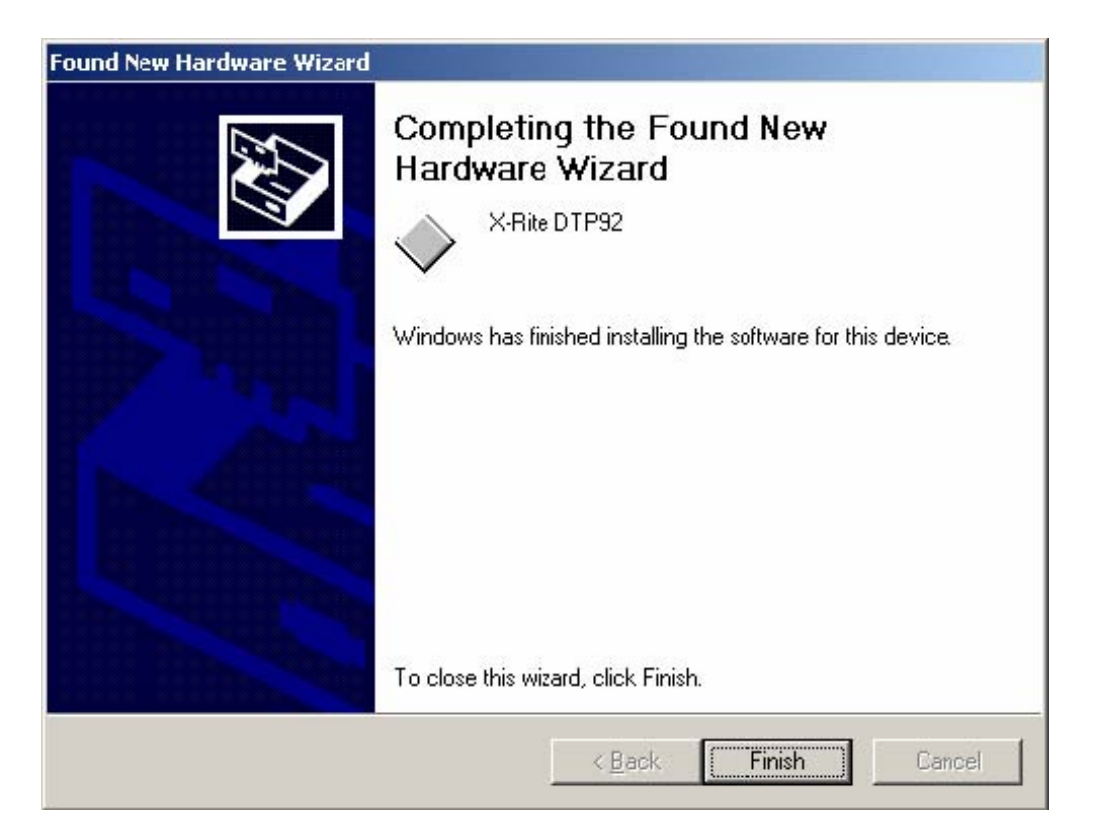

Click Finish. Although you do not have to view the Device Manager after installation, if you do you will see the device you just installed has been added to the Universal Serial Bus controller's section.

| 🚇 Device Manager    |                                                                                                    |            |
|---------------------|----------------------------------------------------------------------------------------------------|------------|
| 📙 Action View 🗍 🖛 = | •   🛍 🗉   😫  ] 🛃                                                                                                    |            |
|                     | ves<br>pliers<br>;<br>ontrollers<br>pinting devices<br>;<br>)<br>ontrollers<br>l game controllers<br>us controllers<br>3/EB PCI to USB Universal Host C | Controller |
|                     |                                                                                                    |            |

## Windows 2000/XP: Driver Update

#### User has previously installed other X-Rite USB device(s).

View the device manager by right clicking on the My Computer icon on the desktop, select Properties, select the Hardware tab, and finally select Device Manager. Expand the Universal Serial Bus controller's section to find the X-Rite USB device(s) on this system. Select the device for which you wish to update the driver, then right click and select properties.

| X-Rite USB                                | 3 monitor optim                                                 | izer driver. Prope                  | rties           | <u>? ×</u> |  |
|-------------------------------------------|-----------------------------------------------------------------|-------------------------------------|-----------------|------------|--|
| General                                   | Driver                                                          |                                     |                 |            |  |
| ¢                                         | K-Rite USB monitor optimizer driver.                            |                                     |                 |            |  |
|                                           | Device type:                                                    | Universal Serial B                  | us controllers  |            |  |
|                                           | Manufacturer:                                                   | X-Rite                              |                 |            |  |
|                                           | Location:                                                       | USB Device                          |                 |            |  |
| This<br>If you<br>start                   | device is working p<br>are having proble<br>the troubleshooter. | properly.<br>ms with this device, i | click Troublesh | ooter to   |  |
| Device usage:<br>Use this device (enable) |                                                                 |                                     |                 |            |  |
|                                           |                                                                 |                                     | ОК              | Cancel     |  |

Click the Driver tab.

| X-Rite USE                       | 3 monitor optimi | zer driver. Prop                                                                            | erties                                            | <u>?</u> ×                    |
|----------------------------------|------------------|---------------------------------------------------------------------------------------------|---------------------------------------------------|-------------------------------|
| General                          | Driver           |                                                                                             |                                                   |                               |
| ¢                                | X-Rite USB monit | or optimizer driver.                                                                        |                                                   |                               |
|                                  | Driver Provider: | Unknown                                                                                     |                                                   |                               |
|                                  | Driver Date:     | Not available                                                                               |                                                   |                               |
|                                  | Driver Version:  | Not available                                                                               |                                                   |                               |
|                                  | Digital Signer:  | Not digitally sign                                                                          | ned                                               |                               |
| To view<br>Details.<br>the drive | Driver Details   | river files for this dev<br>er files for this dev<br>e, click Update Di<br><u>U</u> ninstal | or this device, cl<br>vice, click Unins<br>river. | ick Driver<br>tall. To update |
|                                  |                  |                                                                                             |                                                   |                               |
|                                  |                  |                                                                                             | OK                                                | Cancel                        |

Select Update Driver...

| Upgrade Device Driver Wizar | d                                                                                                    |
|-----------------------------|----------------------------------------------------------------------------------------------------|
|                             | Welcome to the Upgrade Device<br>Driver Wizard<br>This wizard helps you upgrade a device driver for a<br>hardware device. |
|                             | To continue, click Next.<br>< Back Next > Cancel                                                                          |

Select Next.

| ograde Dev                         | vice Driver Wizard                                                                                                    |
|------------------------------------|----------------------------------------------------------------------------------------------------|
| <b>install H</b><br>A dev<br>an op | ardware Device Drivers<br>vice driver is a software program that enables a hardware device to work with<br>verating system. |
| This v                             | vizard upgrades drivers for the following hardware device:                                                                  |
| ÷                                  | X-Rite USB monitor optimizer driver.                                                                                        |
| Upgra<br>perfor                    | ading to a newer version of a device driver may add functionality to or improve the<br>mance of this device.                |
| What                               | do you want the wizard to do?                                                                                               |
| (•                                 | Search for a suitable driver for my device (recommended)                                                                    |
| C                                  | Display a list of the known drivers for this device so that I can choose a specific driver                                  |
|                                    | < <u>B</u> ack <u>N</u> ext > Cancel                                                                                        |

Select Next.

| pgrade Device Driver Wizard                                                                       |                                                                  |
|---------------------------------------------------------------------------------------------------|------------------------------------------------------------------|
| Locate Driver Files<br>Where do you want Windows to search for c                                  | driver files?                                                    |
| Search for driver files lor the following hardw                                                   | are device:                                                      |
| X-Rite USB monitor optimizer driver                                                               | i.                                                               |
| The wizard searches for suitable drivers in its<br>any of the following optional search locations | driver database on your computer and in states that you specify. |
| To start the search, clck Next. If you are sea<br>insert the floppy disk cr CD before clicking N  | arching on a floppy dsk or CD-ROM drive,<br>ext.                 |
| Optional search locations:                                                                        |                                                                  |
| Floppy disk drives                                                                                |                                                                  |
| CD-ROM drive:                                                                                     |                                                                  |
| Specify a location                                                                                |                                                                  |
| Microsoft Windows Update                                                                          |                                                                  |
|                                                                                                   | < <u>B</u> ack <u>N</u> ext > Cancel                             |

Verify that the correct checkbox is selected for the setup media that you inserted. Typically this will be the CD-ROM drive. All other checkboxes should be un-checked. Select Next.

| Upgrade Device D                     | river Wizard                                                                                                    |
|--------------------------------------|----------------------------------------------------------------------------------------------------|
| <b>Driver Files S</b><br>The wizard  | earch Results<br>has finished searching for driver files for your hardware device.                                                                                 |
| The wizard f                         | iound a driver for the following device:                                                                                                    |
| ×                                    | Rite USB monitor optimizer driver.                                                                                                    |
| Windows fo<br>To install the         | und a driver that is a closer match for this device than your current driver.<br>e driver Windows found, click Next.                                               |
| <b>(</b>                             | \winnt\inf\oem0.inf                                                                                                    |
| The wizard<br>these drivers<br>Next. | also found other drivers that are suitable for this device. To view a list of<br>s or install one of these drivers, select the following check box, and then click |
| 🔽 Install or                         | ne of the other drivers                                                                                                    |
|                                      | < <u>B</u> ack <u>N</u> ext > Cancel                                                                                                    |

Verify that the 'Install one of the other drivers' checkbox is selected. Select Next.

| Image: Triver Files Found         Which driver do you want to install ?         Image: X-Rite USB monitor optimizer driver.         Windows found the following drivers which are suitable for this device. To install one of these drivers select it from the list and click Next.         Image: Description       Provider       Manufacturer       Location         X-Rite USB monitor optimizer driver.       X-Rite       c: \winnt\\inf\\coen1.ir         X-Rite DTP92       X-Rite       X-Rite       g:\xrusb.inf | Invertifies Found<br>Which driver do you want to install ?         Image: Second state of the second state of the second state of th | Wer Files Found         Which driver do you want to install ?         Windows found the following drivers whithese drivers select it from the list and cl         Description       F         X-Rite USB monitor optimizer driver.         X-Rite USB monitor optimizer driver. | driver.<br>ich are s<br>ick Next.<br>Provider ↓        | uitable for this d<br>Manufacturer<br>X-Rite | evice. To install one of<br>Location<br>c:\winnt\inf\oem1.inf |
|----------------------------------------------------------------------------------------------------|----------------------------------------------------------------------------------------------------|----------------------------------------------------------------------------------------------------|--------------------------------------------------------|----------------------------------------------|---------------------------------------------------------------|
| X-Rite USB monitor optimizer driver.<br>Windows found the following drivers which are suitable for this device. To install one of<br>these drivers select it from the list and click Next.<br>Description Provider Manufacturer Location<br>X-Rite USB monitor optimizer driver.<br>X-Rite DTP92 X-Rite R-Rite gr\xrusb.inf                                                                                                    | X-Rite USB nonitor optimizer driver.<br>Windows found the following drivers which are suitable for this device. To install one of these drivers select it from the list and click Next.<br>Description Provider Manufacturer Location<br>X-Rite USB monitor optimizer driver. X-Rite c:\winnt\inf\oem1.inf<br>X-Rite DTP92 X-Rile X-Rite g.\xrusb.inf                                                                                                    | X-Rite USB monitor optimizer of<br>Windows found the following drivers whi<br>these drivers select it from the list and cl<br>Description F<br>X-Rite USB monitor optimizer driver.<br>X-Rite DTP92                                                                             | driver.<br>ich are s<br>ick Next.<br>Provider<br>«Rile | uitable for this d<br>Manufacturer<br>X-Rite | evice. To install one of<br>Location<br>c:\winnt\inf\oem1.inf |
| Windows found the following drivers which are suitable for this device. To install one of these drivers select it from the list and click Next.         Description       Provider       Manufacturer       Location         X-Rite       USB monitor optimizer driver.       X-Rite       c:\winnt\inf\oem1.ir         X-Rite       DTP92       X-Rite       g:\xrusb.inf                                                                                                    | Windows found the following drivers which are suitable for this device. To install one of these drivers select it from the list and click Next.         Description       Provider       Manufacturer       Location         X-Rite USB monitor optimizer driver.       X-Rite       c:\winnt\inf\oem1.inf         X-Rite DTP92       X-Rile       X-Rite       g:\xrusb.inf                                                                                                    | Windows found the following drivers wh<br>these drivers select it from the list and cl<br>Description F<br>X-Rite USB monitor optimizer driver.<br>X-Rite DTP92                                                                                                    | ich are s<br>ick Next.<br>Provider<br>K-Rite           | uitable for this d<br>Manufacturer<br>X-Rite | evice. To install one of<br>Location<br>c:\winnt\inf\oem1.inf |
| Description         Provider         Manufacturer         Location           X-Rite         USB monitor optimizer driver.         X-Rite         c:\winnt\inf\oem1.ir           X-Rite         DTP92         X-Rite         g:\xrusb.inf                                                                                                    | Description     Provider     Manufacturer     Location       X-Rite USB monitor optimizer driver.     X-Rite     c:\winnt\inf\oem1.inf       X-Rite DTP92     X-Rite     x-Rite     g:\xrusb.inf                                                                                                    | Description F<br>X-Rite USB monitor optimizer driver.<br>X-Rite DTP92                                                                                                    | Provider<br>K-Rile                                     | Manufacturer<br>X-Rite                       | Location<br>c:\winnt\inf\oem1.inf                             |
| Description         Provider         Manufacturer         Location           X-Rite USB monitor optimizer driver.         X-Rite         c:\winnt\inf\oem1.ir           X-Rite DTP92         X-Rite         g:\xrusb.inf                                                                                                    | Description     Provider     Manufacturer     Location       X-Rite     USB monitor optimizer driver.     X-Rite     c:\winnt\inf\oem1.inf       X-Rite     DTP92     X-Rite     g:\xrusb.inf                                                                                                    | Description     F X-Rite USB monitor optimizer driver.     X-Rite DTP92     X                                                                                                    | frowder<br>K-Rile                                      | Manufacturer<br>X-Rite                       | Location<br>c:\winnt\inf\oem1.inf                             |
| X-Rite USB monitor optimizer driver. X-Rite c:\winnt\inf\oem1.ii<br>X-Rite DTP92 X-Rite X-Rite g:\xrusb.inf                                                                                                    | X-Rite USB monitor optimizer driver.     X-Rite     c:\winnt\inf\oem1.inf       X-Rite DTP92     X-Rite     x-Rite     g:\wrusb.inf                                                                                                    | X-Rite USB monitor optimizer driver.<br>X-Rite DTP92                                                                                                    | (-Rile                                                 | X-Hite                                       | c:\winnt\inf\oem1.inf                                         |
|                                                                                                    |                                                                                                    |                                                                                                    | VITTE                                                  | X-Rite                                       | a:\vrush inf                                                  |
| 4                                                                                                    |                                                                                                    |                                                                                                    |                                                        | Anile                                        |                                                               |
|                                                                                                    |                                                                                                    |                                                                                                    |                                                        |                                              |                                                               |
|                                                                                                    |                                                                                                    |                                                                                                    |                                                        | < Back                                       | Next> Can                                                     |

Select the driver from the list that matches the Location from which you just installed the new driver (typically the application setup media on CD-ROM). Note: If this location is not in the list, the reason is that Windows thought that an existing INF file on your system was just as valid as the one that you selected. It is not recommended that you go forward at this point. It is recommended that you cancel the update, delete the offending INF file(s) on your system, and restart the update.

Select Next.

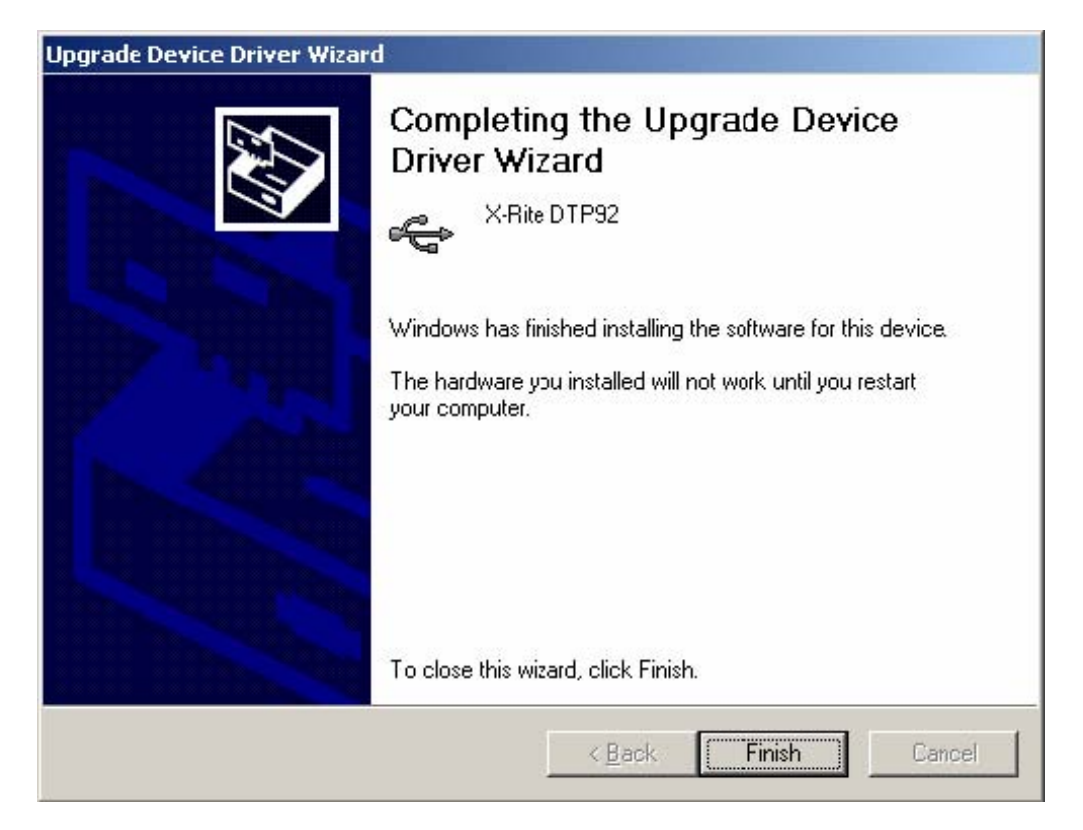

Select Finish.

Although you do not have to view the Device Manager after installation, if you do you will see the device you just updated has been modified in the Universal Serial Bus controller's section.

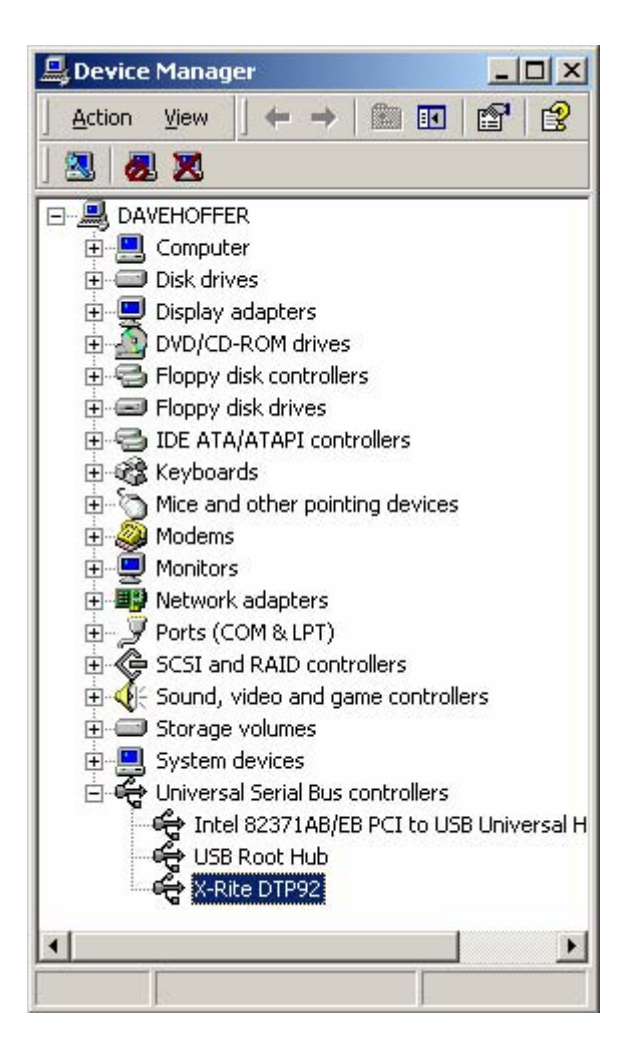

## Windows 98: First time install

#### User has never installed any X-Rite USB device.

Although you do not need to look at the system properties to perform a first time install, you can verify that the system does not already have an X-Rite USB device installed. To view system properties, right click on the My Computer icon on the desktop, select Properties and select the Device Manager tab. You can then see all the devices currently connected to your computer. If you expand the Universal Serial Bus controller's section you will not find the any X-Rite USB device(s) listed, if this system has no X-Rite USB device(s).

| stem Pro                 | operties                                                                                                    | 202                                                 |                             | <u>1</u>       |
|--------------------------|----------------------------------------------------------------------------------------------------|-----------------------------------------------------|-----------------------------|----------------|
| ieneral                  | Device Mana                                                                                                    | ger Hardware                                        | e Profiles   Performa       | nce            |
| <ul> <li>Viet</li> </ul> | w devices by <u>t</u> r                                                                                                    | vpe ON                                              | /iew devices by <u>c</u> on | nection        |
|                          | mputer<br>CDROM<br>Disk drives<br>Display adap                                                                                                    | ters                                                |                             |                |
|                          | ) Floppy disk c<br>) Hard disk co<br>; Keyboard<br>Monitors                                                                                                    | ontrollers<br>ntrollers                             |                             |                |
|                          | Mouse<br>Network ada<br>Ports (COM 8                                                                                                    | pters<br>(LPT)                                      |                             |                |
|                          | System devic<br>Universal Se<br>Contel 823<br>Contel 823<br>Contel 833<br>Contel 833<br>Contel | :es<br>rial Bus controll<br>71AB/EB PCI t<br>ot Hub | ers<br>o USB Universal Ho   | ist Controller |
| PIO                      |                                                                                                    | Refresh                                             | Remove                      | Pri <u>n</u> t |
|                          |                                                                                                    |                                                     | Close                       | Cancel         |

Plug in the X-Rite device you wish to use, such as an X-Rite DTP92 (monitor calibrator instrument).

| Add New Hardware Wi | zard                                                                                                    |
|---------------------|----------------------------------------------------------------------------------------------------|
|                     | This wizard searches for new drivers for:<br>DTP92-USB Monitor Optimizer<br>A device driver is a software program that makes a<br>hardware device work. |
|                     | <back next=""> Cancel</back>                                                                                                    |

Select Next.

| What do you want Windows to do?                                                                  |
|--------------------------------------------------------------------------------------------------|
| <ul> <li>Search for the best driver lor your device.<br/>(Recommended).</li> </ul>               |
| Display a list of all the drivers in a specific location, so you can select the driver you want. |
|                                                                                                  |
|                                                                                                  |

Leave the Recommended option selected. Insert the X-Rite application's setup media in the appropriate device. Typically this will be on CD-ROM. Select Next.

|          | on your hard drive, and in any of the following selected locations. Click Next to start the search. |
|----------|----------------------------------------------------------------------------------------------------|
|          | I <u>Eloppy disk drives</u><br>✓ <u>C</u> D-ROM drive                                               |
|          | <u>Microsoft Windows Update</u> Specify a location:      A:\                                        |
| <b>~</b> | Browse                                                                                              |

Verify that the correct checkbox is selected for the setup media that you inserted. Typically this will be the CD-ROM drive. All other checkboxes should be un-checked.

| Add New Hardware Wiz | ard                                                                                                    |
|----------------------|----------------------------------------------------------------------------------------------------|
| Add New Hardware Wiz | Ard<br>Windows driver file search for the device:<br>X-Rite USB monitor optimizer driver.<br>Windows is now ready to install the best driver for this<br>device. Click Back to select a different driver, or click Next<br>to continue.<br>Location of driver:<br>EXAMUSE.INF |
|                      | < <u>B</u> ack Next> Cancel                                                                                                    |

Select Next.

| Add New Hardware Wiza | ard                                                                                                    |
|-----------------------|----------------------------------------------------------------------------------------------------|
|                       | X-Rite USB monitor optimizer driver.<br>Windows has finished installing the software that your new hardware device requires. |
|                       | < Back Finish Cancel                                                                                                    |

Click Finish.

Although you do not need to look at the system properties after a first time install, if you do you will see that Windows has installed the X-Rite device and has associated a driver with this device on your system.

| stem P  | roperties                                                                                                    |                                                                                                    |                            | ?              |
|---------|----------------------------------------------------------------------------------------------------|----------------------------------------------------------------------------------------------------|----------------------------|----------------|
| General | Device Ma                                                                                                    | nager Hardware                                                                                                    | Profiles   Performa        | ance           |
| ⊙ Vie   | ew devices b                                                                                                    | y type 🔿 V                                                                                                    | ïew devices by <u>c</u> or | nnection       |
|         | omputer<br>CDROM<br>Disk drive<br>Display ac<br>Floppy dis<br>Hard disk<br>Keyboard<br>Monitors<br>Mouse<br>Network a<br>Ports (COI<br>System de<br>Universal<br>Universal | s<br>Japters<br>k controllers<br>controllers<br>dapters<br>M & LPT)<br>vices<br>Serial Bus controll<br>2371AB/EB PCI t<br>Root Hub | ers<br>o USB Universal Ho  | ost Controller |
| PI      | operties                                                                                                    | Re <u>f</u> resh                                                                                                    | R <u>e</u> move            | Pri <u>n</u> t |
|         |                                                                                                    |                                                                                                    | Close                      | e Cancel       |

### Windows 98: Update installation

#### User has previously installed X-Rite USB device(s).

Right click on the My Computer icon on the desktop, select Properties and select the Device Manager tab. You can then see all the devices currently connected to your computer. Expand the Universal Serial Bus controllers section, you will find all the X-Rite USB device(s) listed (if none are listed you cannot do an update installation, rather you must do a first time install). Select the device you want to update and then click Properties.

| stem Properties                                                                                                    | ? × |
|----------------------------------------------------------------------------------------------------|-----|
| eneral Device Manager Hardware Profiles Performance                                                                                                    |     |
| • View devices by type • • • • • • • • • • • • • • • • • • •                                                                                                    |     |
| Computer                                                                                                    |     |
| I IIII Disk drives<br>IIIIIIIIIIIIIIIIIIIIIIIIIIIIIIIIIIII                                                                                                    |     |
| <ul> <li>➡ ➡ Floppy disk controllers</li> <li>➡ ➡ ➡ Hard disk controllers</li> </ul>                                                                                                    |     |
| I ⊕ 🥵 Keyboard<br>I ⊕ 💭 Monitors                                                                                                    |     |
| ⊕ ™ Network adapters                                                                                                    |     |
|                                                                                                    |     |
| Geographic Controllers     Geographic Controllers     Geographic Controller     Geographic Controller     Geographic Controller     Geographic Controller     Geographic Control Controller     Geographic Control Control Contron Control Control Contro Control Control Control Control Control |     |
| Properties Refresh Remove Print                                                                                                    |     |
| Close Cano                                                                                                    | pel |

Click on Remove to remove the X-Rite driver. And unplug the instrument. Then you need to manually remove the following files:

C:\ windows \system32\drivers\xrusb.sys

Plug in the instrument and click on the Refresh button in the system Properties panel, and then click on Properties for the X-Rite USB Instrument.

| X-Rite USB monitor optimizer driver. Properties                       | ? ×    |
|-----------------------------------------------------------------------|--------|
| General Driver                                                        |        |
| X-Rite USB monitor optimizer driver.                                  |        |
| Device type: Universal Serial Bus controllers<br>Manufacturer: X-Rite |        |
| Hardware version: Not available                                       |        |
| Device status                                                         |        |
|                                                                       |        |
| Device usage                                                          |        |
| Disable in this hardware profile                                      |        |
| Exists in all hardware profiles                                       | į      |
| ОК                                                                    | Cancel |

Click the Driver tab.

| Rite USB ma                                                        | onitor optimizer driver. Properties 🛛 👔 💈                                                                                   |
|--------------------------------------------------------------------|----------------------------------------------------------------------------------------------------|
| General Drive                                                      | er                                                                                                    |
| Kar<br>Kar<br>Kar<br>Kar<br>Kar<br>Kar<br>Kar<br>Kar<br>Kar<br>Kar | ite USB monitor optimizer driver.                                                                                           |
| Provider:                                                          | X-Rite                                                                                                    |
| Date:                                                              | 5-17-1999                                                                                                    |
| To view detai<br>Driver File De<br>Update Drive                    | ils about the driver files loaded for this device, click<br>stails. To update the driver files for this device, click<br>r. |
|                                                                    | Driver File Details                                                                                                    |
|                                                                    | OK Cancel                                                                                                    |
| ck Update Dr                                                       | river button.                                                                                                    |
| pdate Device                                                       | e Driver Wizard                                                                                                    |
|                                                                    | This missed as each as far on data dutions (                                                                                |

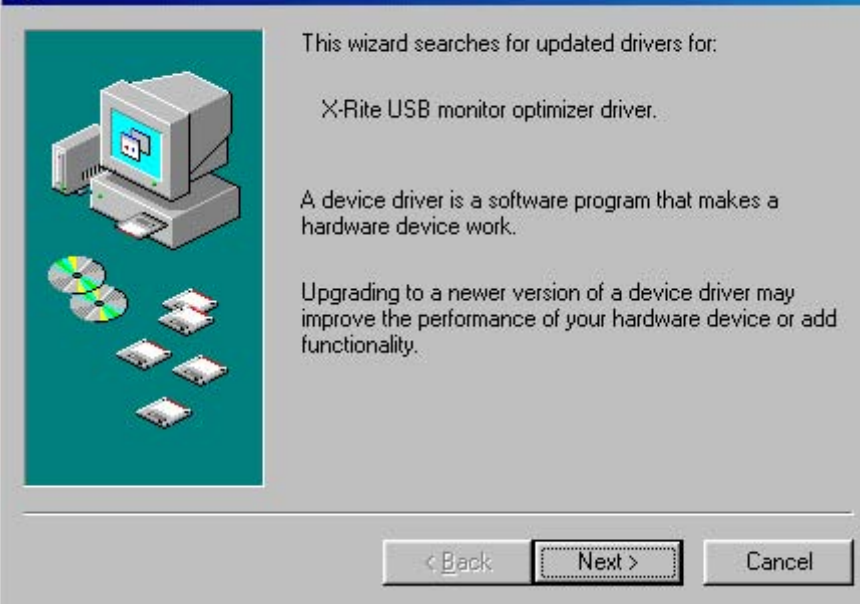

Select Next.

| Update Device Driver V | Wizard                                                                                                    |
|------------------------|----------------------------------------------------------------------------------------------------|
|                        | <ul> <li>What do you want Windows to do?</li> <li>Search for a better driver than the one your device is using now. (Recommended)</li> <li>Display a list of all the drivers in a specific location, so you can select the driver you want.</li> </ul> |
|                        | < <u>B</u> ack Next > Cancel                                                                                                    |

Leave the Recommended option selected. Insert the X-Rite application's setup media in the appropriate device. Typically this will be on CD-ROM. Select Next.

| Update Device Driver V | Vizard Windows will search for updated drivers in its driver database on your hard drive, and in any of the following selected locations. Click Next to start the search.  ✓ Eloppy disk drives  ✓ CD-ROM drive  ✓ Microsoft Windows Update  ✓ Specify a location:  ✓ |
|------------------------|----------------------------------------------------------------------------------------------------|
|                        | Browse<br><u> </u>                                                                                                    |

It is important to note here that you must make sure that the previous application setup media not be in a logical drive on your computer right now. Typically this would not be a problem as users do not normally have multiple CD-ROM drives so they could have the old and new application setup media both connected to the computer at the same time. However if this is the case, remove the previous application setup media from your computer before proceeding.

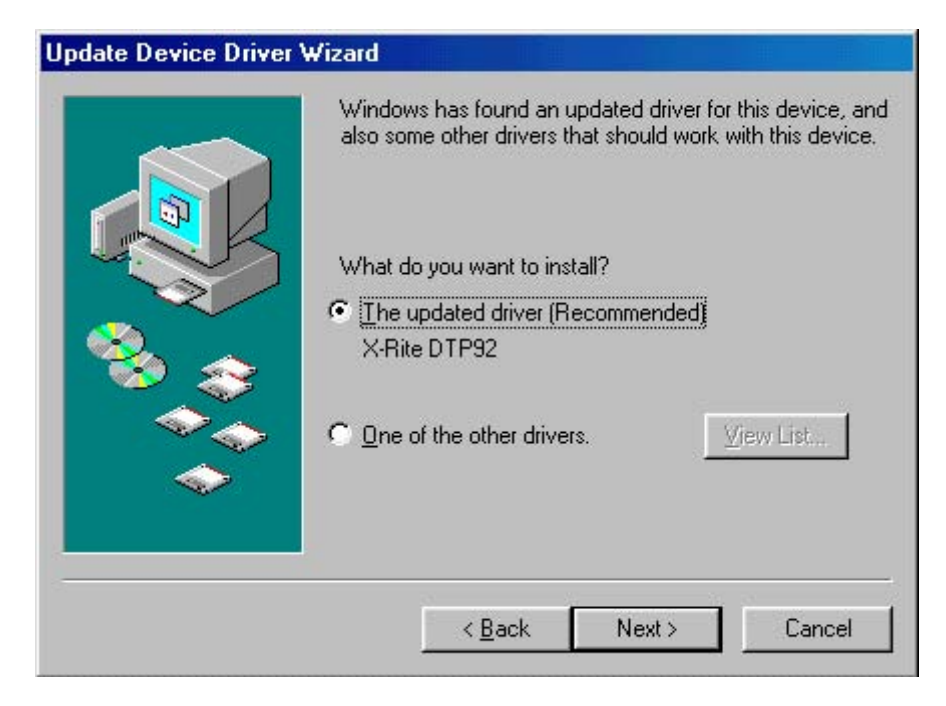

Leave the Recommended option selected. Select Next.

| Update Device Driver V | Vizard                                                                                                    |
|------------------------|----------------------------------------------------------------------------------------------------|
|                        | Windows driver file search for the device:<br>X-Rite DTP92<br>Windows is now ready to install the best driver for this<br>device. Click Black to select a different driver, or click Next<br>to continue.<br>Location of driver:<br>A:\XRUSB.INF |
|                        |                                                                                                    |

The location of the driver must match the location of your application's setup media. Select Next. Windows will rebuild the driver database files (this may take a little time).

| Update Device Driver \ | √izard                                                                                         |
|------------------------|------------------------------------------------------------------------------------------------|
|                        | X-Rite DTP92<br>Windows has finished installing an updated driver for your<br>hardware device. |
|                        | < Back Finish Cancel                                                                           |

Click Finish.

| X-Rite DTP                           | 92 Prop                             | perties                    |                                 |               | ? ×                           |
|--------------------------------------|-------------------------------------|----------------------------|---------------------------------|---------------|-------------------------------|
| General                              | Driver                              |                            |                                 |               |                               |
| Ŷ                                    | X-Rite D                            | TP92                       |                                 |               |                               |
| Provider:                            |                                     | X-Rite                     |                                 |               |                               |
| Date:                                |                                     | 7- 5-2001                  |                                 |               |                               |
| To view (<br>Driver File<br>Update D | details ab<br>e Details.<br>)river. | out the drive<br>To update | r files loade<br>the driver fil | d for this de | evice, click<br>levice, click |
|                                      |                                     | <u>D</u> river File D      | etails                          | <u>U</u> pda  | ite Driver                    |
|                                      |                                     |                            |                                 | Close         | Cancel                        |

Click Close.

| System Properties                                                                                                    | ? ×  |
|----------------------------------------------------------------------------------------------------|------|
| General Device Manager Hardware Profiles Performance                                                                                                    |      |
| • View devices by type • • • • • • • • • • • • • • • • • • •                                                                                                    |      |
| <ul> <li>Computer</li> <li>CDROM</li> <li>Disk drives</li> <li>Display adapters</li> <li>Floppy disk controllers</li> <li>Hard disk controllers</li> <li>Keyboard</li> <li>Monitors</li> <li>Monitors</li> <li>Network adapters</li> <li>Ports (COM &amp; LPT)</li> <li>System devices</li> <li>Universal Serial Bus controllers</li> <li>Intel 82371AB/EB PCI to USB Universal Host Controller</li> <li>USB Root Hub</li> <li>Keite DTP92</li> </ul> |      |
| Properties Refresh Remove Print                                                                                                    |      |
| Close Car                                                                                                    | ncel |

In the system properties viewer, you will see the updated X-Rite device in the Universal Serial Bus controller's section. Click Close. And reboot the computer.